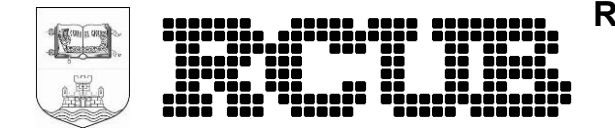

# Korisničko uputstvo za korišćenje Multipoint Videokonferencijskog servisa

## SADRŽAJ

| SAD | RŽAJ                          | 2 |
|-----|-------------------------------|---|
| 1.  | UVOD                          | 3 |
| 2.  | MCU VIDEKONFERENCIJSKI SERVIS | 4 |
| 3.  | STRIMING VIDEOKONFERENCIJA    | 5 |

### 1. UVOD

Multipoint videokonferencije su videokonferencije sa više od dva učesnika za čije održavanje je neophodno prisustvo MCU (Multipoint Control Unit) uređaja. NA MCU serveru videokonferencije se održavaju u virtuelnim sobama. Za pristup virtuelnoj sobi potrebno pozvati GDS broj koji je namenski dodeljen istoj.

Multipoint videokonferencijski servis omogućava RCUB korisnicima vođenje videokonferencija sa više od dva aktivna učesnika (maksimalno 20), dok je broj posmatrača putem web striminga ograničen na 60.

Pored glasa i slike učesnici mogu da šalju i sadržaje sa svojih računara ukoliko to podržavaju njihovi konferencijski terminali. Na ovaj način učesnici iako su udaljeni kilometrima imaju potpunu interakciju u realnom vremenu. A pasivni posmatrači preko striminga i web pretrazivaca mogu da prate videokonferenciju.

Servis se ostvaruje u tzv.virtuelnim sobama na MCU serveru koji može da podrži do 20 aktivnih učesnika. Svaka virtuelna soba kada se rezerviše dobija svoj jedinstveni GDS broj kao i lozinku ukoliko je to zahtevano. Sa svog videokonferencijskog terminala ukuca se dati broj sobe i lozinka i na taj način se pristupa multipoint videokonferenciji.

### 2. MULTIPOINT VIDEKONFERENCIJSKI SERVIS

Kako biste rezervisali virtuelnu sobu, neophodno je da vaš videokonferencijski terminal ima unapred dodeljen GDS broj od strane AMRES-a, kao i podešenu IP adresu <u>AMRES Gatekeeper</u>-a.

Potrebno je da pošaljete tiket na <u>helpdesk</u> kojem ćete navesti sve neophodne podatke vezane za predstojeću multipoint videokonferenciju:

- GDS broj vašeg videokonferencijskog terminala
- Ime video konferencije
- Datum video konferencije
- Vreme početka i trajanje video konferencije
- Navesti da li želite da se video konferencija strimuje putem weba
- Navesti da li video konferencija treba da bude zaštićena PIN-om

Nakon uspešne rezervacije na vašu mail adresu stići će mail sa podacima:

- GDS broj rezervisane virtuelne sobe
- Ime video konferencije
- Datum video konferencije
- Vreme početka i trajanje video konferencije
- Ukoliko je videokonferencija zaštićena, PIN pristupa
- Ukoliko se videokonferencija strimuje, URL strima, i PIN strima

Uključivanje u virtuelnu sobu se postiže prostim pozivanjem dobijenog GDS broja sa video konferencijskog terminala.

Kako bi se proverila konekcija, kvalitet zvuka i slike kao i sadržaja sa računara, potrebno je da se izvršiti test veza u rezervisanoj virtuelnoj sobi dan uoči odrzavanja videokonferencije u saradnji sa AMRES/RCUB zaposlenima. Na slici 1. prikazan je izgled video konferecije na strani trećeg učesnika.

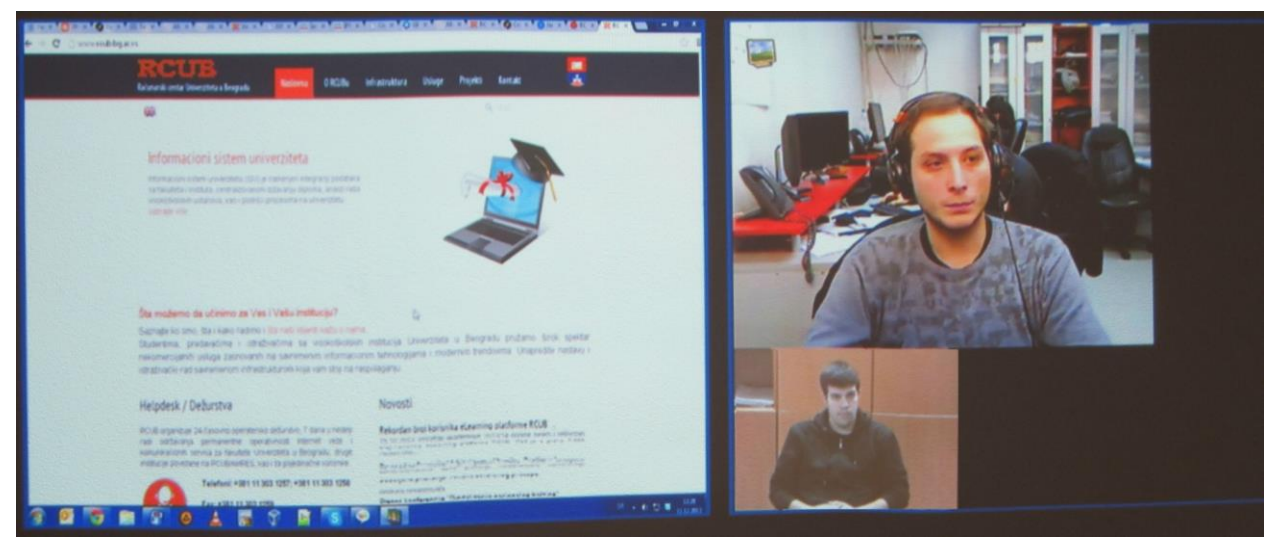

Slika 1. izgled video konferecije na strani trećeg učesnika

### 3. STRIMING VIDEOKONFERENCIJA

Internet prenos (striming) videokonferencija je mogućnost praćenja videokonferencija putem Interneta uživo. Na ovaj način maksimalno 60 posmatrača sa svojih računara putem web pretraživača može pasivno da prati željenu videokonferenciju.

Pored strimovanja sastanaka, strimovanje videokonferencija može da se koristi i kao sredstvo predavanja na daljinu.

Prilikom rezervacije virtuelne sobe potrebno je da se naglasi da će se videokonferencija strimovati. Svaka virtuelna soba prilikom rezervacije dobija svoj jedinstveni GDS broj kao i PIN lozinku ukoliko je to zahtevano.

Kako bi posmatrači pristupili videkonferenciji potrebno je da unesu sledeće podatke:

- Sign-in name: ime pod kojim ćete se pojaviti na praćenju strima
- Conference ID: GDS broj sobe koji se dobija putem maila
- PIN: podatak koji se dobija putem maila nakon rezervacije u slučaju da je zahtevan.

Nakon unešenih podataka izabrati unicast kao *streaming rate* opciju, potom izaberite veličine slike (*video size*) i sadržaja sa računara(*content size*).

Nakon unešenih podataka kliknite na dugme "Stream this conference" kako biste pristupili traženoj videokonferenciji. Na slici 2. Prikazan je izgled striming portal za ulazak na striming videokonferencije.

| Sign-in name              | <ul> <li>Proba</li> <li>ID 0038193031259</li> <li>IN •••</li> </ul> |  |
|---------------------------|---------------------------------------------------------------------|--|
| Conference ID             |                                                                     |  |
| PIN                       |                                                                     |  |
| Streaming rate            | unicast 💌                                                           |  |
| Prefer multicast          |                                                                     |  |
| Play audio and main video |                                                                     |  |
| Video size                | Large 🔹                                                             |  |
| View content channel      |                                                                     |  |
| Content size              | Extra Large 💌                                                       |  |
|                           | Stream this conference                                              |  |
|                           | hide advanced streaming o                                           |  |

Slika 2. izgled striming portal za ulazak na striming videokonferencije

#### KORISNIČKO UPUTSTVO ZA KORIŠĆENJE MULTIPOINT VIDEOKONFERENCIJSKOG SERVISA

Kako bi posmatrači mogli da prate videokonferenciju na svojim računarima neophodno je da imaju instaliran Windows Media Player ili QuickTime (minimum verzija 7.0) I Javu. U slučaju da nemate instaliran codec na striming stranici biće vam ponuđen download istog na striming stranici. Na slici 3. prikazan je izgled striming web stranica.

| , anna stablights                                                                                                    | 2                                                                                                    |
|----------------------------------------------------------------------------------------------------|----------------------------------------------------------------------------------------------------|
| RCUB<br>Rečenski esta Universitet a Bengrada Radiona O RCUBu                                                                                                    | Infrastruktura Voluge Projekti Kontakt. 😹                                                                                                    |
| <b>#</b>                                                                                                    | R mat.                                                                                                    |
| E-learning platforma RCUB<br>Urge notemasie water (veitete realizaje studioté program<br>na begratierie veiendeté, smětler a je nove vedja is curring<br>satorne veiendeté, smětlerie studiote integrané des RCUB-<br>ong duaring serves, spanie vela.                                               | 1 A A                                                                                                    |
|                                                                                                    |                                                                                                    |
| Šta možemo da učinimo za Vas I Vašu instituciju?<br>Saznaje ko sno, šta i kalo radmo i šta neši kjent kabu o nama<br>Studertima, prodaučima i i stražnačina sa visioličicijski<br>nekonorojašni udga zazovosih na saznomi m komaciju<br>i stražnečki na saremenom intredruđurom koja vem stoji na na | indtucija Univerciteta u Beogradu pružani širok spekter<br>im bitrotopijema i modernim trendovima. Unapredite nastavu i<br>poleganju                                                                                              |
| Helpdesk / Dežurstva                                                                                                    | Novosti                                                                                                    |
| PCUB organizuje 34-časimo operatersko dežustvo, 7 dana u nebelji<br>radi oddavonja jemanenteni operativnosti biterioti veze i<br>komuniacizmih sonica za takulute (vinevtetni u Beogradu, struge<br>institucije povezene na PCUBIMMES, kao i za postoknice tentrele.                                 | Reixordan broj kontsnika eLearning platforme RCUB <sub>(jo</sub> ~<br>15.10.2010: Policitas insidensile: 2013/14 godine beski terikontan<br>broj kontonka stuarning platforme RCUB. Pet je o preko 7.000<br>methodala             |
| Telefoni: +381 11 303 1257; +381 11 303 1258<br>Fac +381 11 303 1258                                                                                                    | Penos konferencje "Arhitektura - Utopija - Realizam"                                                                                                    |
| Proha                                                                                                    |                                                                                                    |
| PTODA                                                                                                    |                                                                                                    |
|                                                                                                    |                                                                                                    |
|                                                                                                    | <page-header><page-header><page-header><text><section-header><text><text><section-header><text><text><text></text></text></text></section-header></text></text></section-header></text></page-header></page-header></page-header> |

Slika 3. izgled striming web stranica